## Installing or Setting Up Duo

1. Install the Duo App on your smartphone or tablet first using the App Store or Google Play Store.

Before continuing, it is highly recommended to enroll from a computer.

- 2. Go to http://mfa.latech.edu
- 3. Login using your Moodle Credentials and click the YES button
- 4. Now log out of your session

5. Log back in again. This time you will be prompted to enroll a phone/tablet as a secondary authentication device.

Example:

Click "Start setup" on the Welcome Screen:

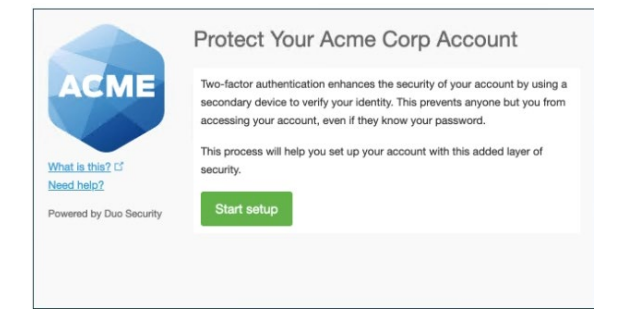

Select the Secondary authentication device you want to use and click "Continue":

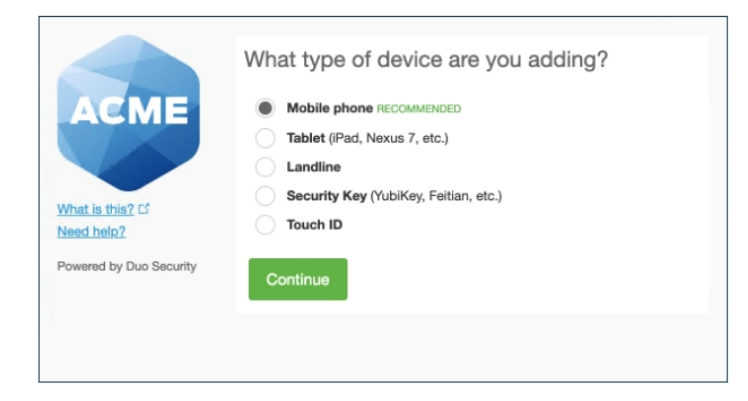

Type your phone Number if you chose your smartphone as the Secondary device for authentication and click the "Continue" button:

| What is this? cf<br>Need help?<br>Powered by Duo Security | Enter your phone number<br>United States<br>+1 7345557081<br>Example: (201) 234-5678<br>Vou entered (734) 555-7081. Is this the correct number?<br>Back Continue |
|-----------------------------------------------------------|----------------------------------------------------------------------------------------------------|
|                                                           |                                                                                                    |

Then choose the Platform that your phone or tablet is running and click "Continue"

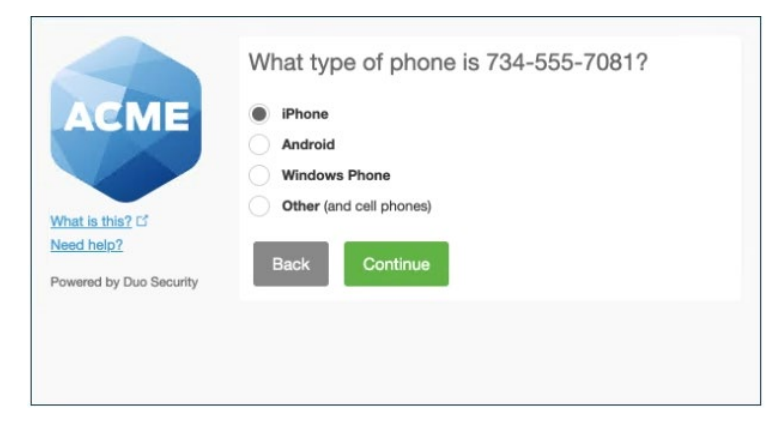

Then click "I have Duo Mobile installed"

| What is this? C <sup>2</sup><br>Need help? | Install Duo Mobile for iOS   Install Duo Mobile for iOS   Install Duo Mobile for iOS   Install Duo Mobile for iOS   Install Duo Mobile for iOS   Install Duo Mobile for iOS   Install Duo Mobile for iOS   Install Duo Mobile for iOS   Install Duo Mobile for iOS   Install Duo Mobile for iOS   Install Duo Mobile for iOS   Install Duo Mobile for iOS   Install Duo Mobile for iOS   Install for iOS   Install Duo Mobile for iOS   Install for iOS   Install for iOS   Instre for iOS |
|--------------------------------------------|----------------------------------------------------------------------------------------------------|
| Powered by Duo Security                    | Back I have Duo Mobile installed                                                                                                    |

Activate Duo Mobile by scanning the barcode with the App's built-in barcode scanner

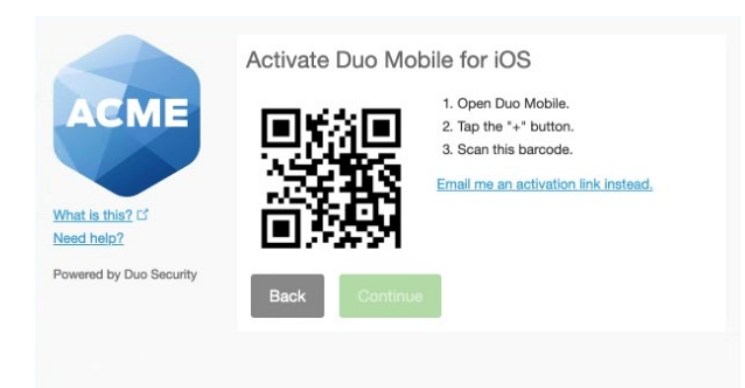

Once the barcode is scanned successfully, click the "Continue" button. If you cannot scan the barcode you may have an email link sent to you for confirmation instead.

| ACME                                                      | Activate Duo Mobile for iOS<br>1. Open Duo Mobile.<br>2. Tap the *+* button.<br>3. Can this barcode.<br>Email me an activation link instead. |
|-----------------------------------------------------------|----------------------------------------------------------------------------------------------------|
| What is this? IS<br>Need help?<br>Powered by Duo Security | Back Continue                                                                                                    |

**IMPORTANT**: select the "Automatically send this device a Duo Push" option and then click "Continue to Login"

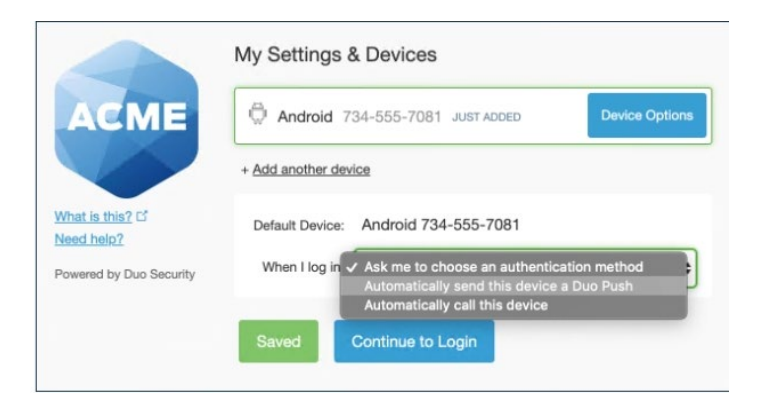

Your device is now ready. Click "Send me a Push" to test it. Then on your smartphone, tap the "Approve" button on the Duo login request.

| ACME                          |          | Send Me a Push   |
|-------------------------------|----------|------------------|
|                               | Call Me  | Call Me          |
| What is this? 더<br>Need help? | Passcode | Enter a Passcode |
| Powered by Duo Securi         | ty       |                  |